## 网上服务大厅证书续费操作指南

**第一步:**登陆 GDCA 官网 www.gdca.com.cn,进入【网上服务大厅】(点击可直接进入),找 到"我要续费":

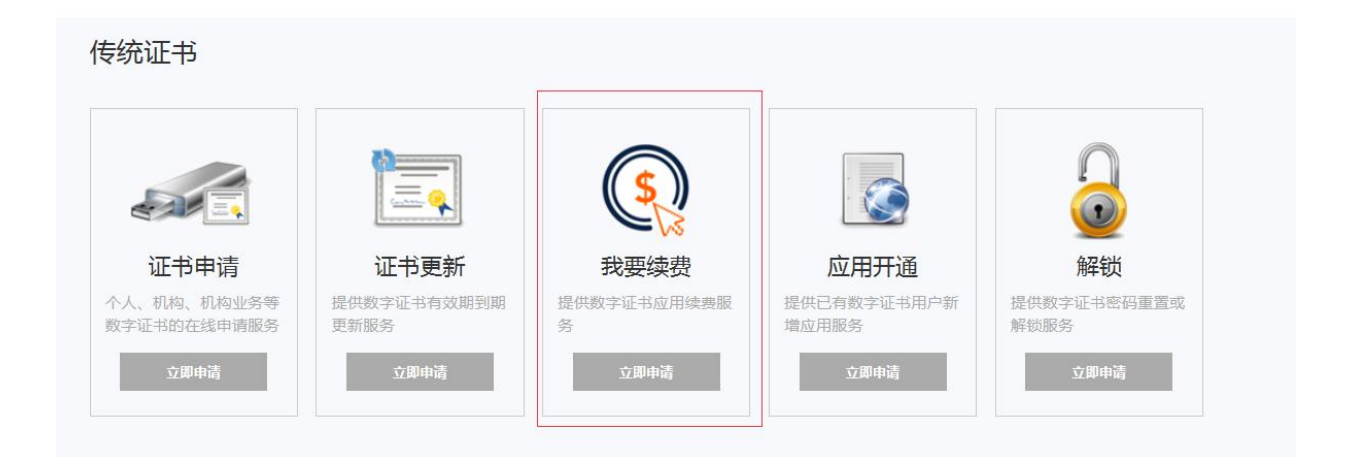

## 第二步: 点击"我要续费"后,用 key 登录方式进行登录(注意:需打开数字证书客户端

|        | 1) 向安主级别的550世书 | 1) 金浩合种软件代的 | 1) 金冶合种软件10的    | 1) 电于邮件            |
|--------|----------------|-------------|-----------------|--------------------|
| 15     | 2) 安全锁标志       | 2) 证书显示单位名称 | 2) 证书显示个人名称及所在地 | 2) 证书显示            |
|        | · Key登录        | 账号密码登录      | $\otimes$       | 3) 超强身份<br>4) 有效保护 |
|        | 证书名称:          |             | U               | 免                  |
|        | PIN码·          |             |                 |                    |
|        |                | +1、日子祭司/2/W |                 |                    |
|        | ≫KEY.          | 80.中介用尸豆求遇追 |                 |                    |
|        |                | 登 录         |                 |                    |
|        |                |             |                 |                    |
|        |                |             |                 | (i                 |
|        |                |             | 忘记密码 快速注册       | 6                  |
|        |                |             |                 | 9                  |
|        | 证书更新           | 我要续费        | 应用开通            | 角                  |
| 115 NO |                |             |                 |                    |
|        |                |             |                 | л.                 |

## 并插上证书确保客户端能读到证书信息才可登陆; PIN 码即证书密码):

## **第三步:**登录后请**勾选相应的应用进行续费 (注意:如果**有多个应用如下图,请只选择需续

费的应用,其他取消勾选后再进行续费):

| ~ | 证书名称 | 应用名称 | 到期  | 续费期限                                     | 金額            |
|---|------|------|-----|------------------------------------------|---------------|
|   |      | 应用   | 已过期 | 请选择 💙                                    | 0元            |
| ~ |      | 立用系统 | 已过期 | 请选择<br>请选择                               | 0元            |
|   |      |      |     | 应用续期400元/2年<br>应用续期200元/年<br>应用续期600元/3年 | 实收款: 0<br>可获积 |

第四步:输入经办人信息获取验证码

| 温馨提示:请输入经办人 | 姓名及经办人手机号码。 |
|-------------|-------------|
| 经办人手机:      |             |
| 经办人姓名:      |             |
| 手机验证码:      | 获取手机验证码     |
|             |             |
|             |             |
|             |             |

第五步:选择是否需要寄送发票,如果需要发票请填写好相关信息即可(系统将自动开票,

请务必确保信息填写正确,以免开票错误):

|                                                                                 |                         | 101010-00        | -               |                     |                |
|---------------------------------------------------------------------------------|-------------------------|------------------|-----------------|---------------------|----------------|
| 数空时代科技股份有                                                                       | 現公司 首页<br>hg-fin, t kil | 业务导航             | 用户中心            | 帮助与支持               |                |
| -0                                                                              |                         | 2                |                 | 3                   |                |
| 122.00                                                                          |                         | **               |                 | 2.52                |                |
| 应用续期 - 业务向导                                                                     |                         |                  |                 | 受理单句: AC            | 20170607000004 |
| 经书名奉                                                                            | 应用名称                    |                  | MEMBER          | 作問                  | 2.00           |
| <b>国税运</b> 率3860001                                                             | 广东省国家院共同应用系统            | -                | 2024-06-23      | 国税应用-200元/年(<br>山)  | 8 200.0元       |
| - 東京北京 〇 不奈水泉 (17月1日日)                                                          | Call (NORSOFILE)        |                  |                 |                     |                |
| 內理协议: 团和已间读 social_get                                                          |                         | depression Table | etterne antique | SEALST IN 1         |                |
| 加積無型( ●电子波频                                                                     |                         |                  |                 |                     |                |
| 約万年年: 國務這条將は001                                                                 |                         |                  |                 |                     |                |
|                                                                                 |                         | 林抱人听到专家          | un-tenantia     | <b>唐保石和方名中田门配</b> ) |                |
| 企业积号: 440604396124969                                                           |                         |                  |                 |                     |                |
| 企业利号: 440604398124969<br>电子邮箱: 12345678@qq.com                                  |                         |                  |                 |                     |                |
| 요~님(RER : 440664396124969<br>또) 구성(제 : 12345678@99.com<br>RER(무다. : 13144717563 |                         |                  |                 |                     |                |

第六步:填写完后点击"马上结算",选择支付方式后即可跳转到扫码支付页面,扣费成功

| 后即可使用。(注意支付完成后,请勿将页面关闭,系统将自动跟 | 跳转至确认开票页面) |
|-------------------------------|------------|
|-------------------------------|------------|

|                                   |                                                                                                    | 对接单号: 20170 | 614090028240316 |
|-----------------------------------|----------------------------------------------------------------------------------------------------|-------------|-----------------|
|                                   |                                                                                                    | 应付总额:       | ¥               |
| 育品名称                              | 描述                                                                                                    | 教室          | 金額              |
| 机库测试应用                            | A REPORT OF A REPORT OF A REPORT OF A REPORT OF A REPORT OF A REPORT OF A REPORT OF A REPORT OF A REPORT OF A R | 1           |                 |
| <sup>1方式</sup><br>・ 支付宝<br>ALIPAY | • 🎔 微信支付                                                                                                    |             |                 |

| 之就 | <b>付宝</b><br>  我的收银    | 台          |                  |            |          |                            |                   |
|----|------------------------|------------|------------------|------------|----------|----------------------------|-------------------|
| 0  | 支付成功, <mark>4</mark> 秒 | 后自动返日      | 回商户。             |            |          |                            |                   |
|    |                        |            |                  | ICP证: 沪B2- | 20150087 |                            |                   |
|    |                        | Station of | <b>v</b> eriSign | PCI lever  | VERIFIED | MasterCard.<br>SecureCode. | JCB<br>B//Sectore |

第七步:确认开票信息无误后下拉页面,点击"马上开票",提示"开票成功"即可,发票 将发送到您之前填写的电子邮箱上,请注意查收(如没有收到邮件,可能是邮件被拦截,请 注意查看邮箱的垃圾箱!)

|         | GDCA电子发票中心                   | 0. | 臣                 |
|---------|------------------------------|----|-------------------|
|         | (第1時) 2017-06-07 11:09:00    |    | 0-                |
|         | 购买方                          | -  | 179.99            |
| 名称      | 属铁证书制成001                    | -  |                   |
| 纳税人识别号: | 1                            |    | C A02016072500000 |
| 地址、电话   | . 2 7                        |    |                   |
| 并户行及账号: |                              |    |                   |
|         | 销售方                          |    |                   |
| 名称:     | 数运时代和技能份有限公司                 |    |                   |
| 纳税人识别号: | 440001999999218              |    |                   |
| 地址、电话和  | 佛山市南海区骑山镇南海软件科技园科教旗。85132828 |    |                   |
| 开户行及账号: |                              |    |                   |
|         |                              | -  | BUILDAN           |
|         |                              |    |                   |

| R 数<br>総人記刻号: 44<br>た、电话: 他の<br>中行及影号:                                                                     | 销售方<br>新时代科技股份有限公司<br>0001999999218<br>山市東南区通山橋東东統<br>项目明細<br>変量<br>1个     | 年科拉因科教团、85132<br>単位<br>188.48                                                                                      | 828<br>税率<br>6%                                                                                                    | 8589<br>11.32 | 8        | 時<br>(3)<br>mates<br>年 : A020160725000005                                                                                                    |
|----------------------------------------------------------------------------------------------------|----------------------------------------------------------------------------|----------------------------------------------------------------------------------------------------|----------------------------------------------------------------------------------------------------|---------------|----------|----------------------------------------------------------------------------------------------------|
| R 数<br>泉人記別(学: 44<br>年、电法: 他の<br>中722(新学:<br>)<br>)<br>)<br>)<br>)<br>)<br>)<br>)<br>)<br>)<br>)<br>)<br>) | 由时代科技股份有限公司<br>0001999999218<br>山市東南区預山橋地等駅<br>项目明細<br>数量<br>1个            | 件非社会国际4款28、85132<br>単位<br>188.68                                                                                   | 1828<br>彩章<br>6%                                                                                                    | 8585<br>11.32 |          | 17<br>18<br>18<br>19<br>10<br>10<br>10<br>10<br>10<br>10<br>10<br>10<br>10<br>10<br>10<br>10<br>10                                                                                                 |
| <ol> <li>(人民別)号: 44</li> <li>(人民別)号: 44</li> <li>(本) 東浜 第</li> <li>(市) 第</li> </ol>                        | 0001999999218<br>山市東海区弾山橋東海松<br>功目明細<br>数量<br>1个<br>編, 马上井市子宏業<br>料不正确, 週出 | 中科拉因科教团、85132<br>単位<br>188.48                                                                                      | 828<br>税率<br>6%                                                                                                    | 8589<br>11.32 |          | 3<br>118854                                                                                                    |
| t, 电武 他<br>+772数号:<br>                                                                                     | 山市東海区通山橋東海駅<br>项目明細<br>数量<br>1个<br>調:马上升街子支票<br>料不正确,透出                    | 中和拉國和總計85132<br>単位<br>188.48                                                                                       | 828<br>股車<br>6%                                                                                                    | 8589<br>11.32 |          | 3<br>118854<br>10   A020160725000003                                                                                                    |
| →752版号:<br>1日<br>18番<br>1日<br>1日<br>1日<br>1日<br>1日<br>1日<br>1日<br>1日<br>1日<br>1日                           | 项目明细<br>数量<br>1个<br>篇,马上开电子发展<br>料不正确,透出                                   | 厚約<br>188.48                                                                                                    | 秋章<br>6%                                                                                                    | 8986<br>11.32 |          | 118859<br>15 : A02016072500003                                                                                                    |
| 18<br>38<br>18<br>18<br>18<br>18<br>18<br>18<br>18<br>18<br>18<br>18<br>18<br>18<br>18                     | 项目明细<br><b>效量</b><br>1个<br>篇, <u>马上开地子发</u> 累<br>料不正确,透出                   | 華約<br>188.48                                                                                                    | 81045<br>615                                                                                                    | 8589<br>11.32 |          | 10 - A020160725000003                                                                                                    |
|                                                                                                    | 项目明细<br><b>数量</b><br>1个<br>篇,马上开电子宏素<br>料不正确,透出                            | <b>那</b> 价<br>188.68                                                                                               | 8848<br>6%                                                                                                    | 8585<br>11.32 |          | .e : A020160725000003                                                                                                    |
| iH<br>iS®<br>iH:<br>iH:<br>iKHQ<br>j                                                                       | <b>数量</b><br>1个<br>篇,马上开电子发展<br>将不正确,透出                                    | 理价<br>188.68                                                                                                    | 8046<br>6%                                                                                                    | 形取5<br>11.32  |          | 4) Madatori 300003                                                                                                    |
| 35 <b>8</b><br>111-<br>111-<br>111-<br>111-<br>111-<br>111-<br>111-<br>11                                  | 1个<br>篇,马上开电子发展<br>将不正确,透出                                                 | 188.68                                                                                                    | 6%                                                                                                    | 11.32         |          |                                                                                                    |
| nt:<br>#44@<br>%                                                                                           | 骥,马上升电子发展<br>"斜不正确,想出                                                      |                                                                                                    |                                                                                                    |               |          |                                                                                                    |
| atta<br>A                                                                                                  | 骥,马上开电子发展<br>料不正确,翘出                                                       | 1                                                                                                    |                                                                                                    |               |          |                                                                                                    |
| -814 <u>m</u><br>- 8                                                                                       | 骥。马上开电子发莱<br>料不正确,混出                                                       | 1                                                                                                    |                                                                                                    |               |          |                                                                                                    |
| 384E                                                                                                    | 翰,马上开电子发展<br> 科不正确,想出                                                      |                                                                                                    |                                                                                                    |               | 10       |                                                                                                    |
|                                                                                                    | 种不正确, 退出                                                                   |                                                                                                    |                                                                                                    |               |          |                                                                                                    |
|                                                                                                    |                                                                            |                                                                                                    |                                                                                                    |               |          |                                                                                                    |
|                                                                                                    |                                                                            |                                                                                                    | - 10                                                                                                    |               |          |                                                                                                    |
|                                                                                                    |                                                                            |                                                                                                    |                                                                                                    |               |          |                                                                                                    |
|                                                                                                    | GE                                                                         | CA版权所有                                                                                                    |                                                                                                    |               |          | 0.3124.003                                                                                                    |
| bersecurity Authorit                                                                                       | y Co, Ltd                                                                  |                                                                                                    | 2                                                                                                    |               |          | 3                                                                                                    |
| 请                                                                                                    |                                                                            | 9                                                                                                    | 费                                                                                                    |               |          | 数据更新                                                                                                    |
|                                                                                                    |                                                                            |                                                                                                    |                                                                                                    |               |          |                                                                                                    |
| 业务向导                                                                                                    |                                                                            |                                                                                                    |                                                                                                    |               | 受理单      | 룩: A02017061400047                                                                                                    |
|                                                                                                    |                                                                            |                                                                                                    |                                                                                                    |               |          |                                                                                                    |
|                                                                                                    | 恭壹!办                                                                       | 理完成                                                                                                    |                                                                                                    |               |          |                                                                                                    |
| 1                                                                                                    |                                                                            | エノロルの                                                                                                    |                                                                                                    |               |          |                                                                                                    |
|                                                                                                    | 您的应用已经给                                                                    | 卖费完成,请进                                                                                                    | 入用户中心                                                                                                    | - 我的数字证书查看    | 昏应用详细信息。 |                                                                                                    |
|                                                                                                    | 系统检测到您                                                                     | 有以下的证书需                                                                                                    | 要进行更新。                                                                                                    |               |          |                                                                                                    |
|                                                                                                    |                                                                            |                                                                                                    |                                                                                                    |               |          |                                                                                                    |
|                                                                                                    |                                                                            |                                                                                                    |                                                                                                    |               |          | 版本1.2.4.00                                                                                                    |
|                                                                                                    |                                                                            |                                                                                                    |                                                                                                    |               |          |                                                                                                    |
|                                                                                                    | <b>科技股份有B</b><br>Larsecurity Authority<br>请<br>业务向导                        | 科技股份有限公司         Deressority Authority Co. Ltd         请         业务向导         茶喜!力         您的应用已经经         系统检测到您有 | 斟技股份有限公司       首页       ▲         International Jacobia       ●       ●         请       ●       ●         业务向导       ●       ●         軟子向导       ●       ●         ●       ●       ●         ●       ●       ●         ●       ●       ●         ●       ●       ●         ●       ●       ●         ●       ●       ●         ●       ●       ●         ●       ●       ●         ●       ●       ●         ●       ●       ●         ●       ●       ●         ●       ●       ●         ●       ●       ●         ●       ●       ●         ●       ●       ●         ●       ●       ●         ●       ●       ●         ●       ●       ●         ●       ●       ●         ●       ●       ●         ●       ●       ●         ●       ●       ●         ●       ●       ●         ●       ●< |               |          | <b>首</b> 页       业务导航       用户中心       帮助与支持 <b>2 2</b> 唐 <b>2 3</b> 业务向导 <b>2 3 2 3 2 3 2 3 2 3 3 3 业 3 3 3 1 1 2 3 3 5 1 1 5 5 5 5 5 5 5 5 5 5 5 5 5 5 5 5 5 5 5 5 5 5 5 5 5 5 5 5 5 5 5 5 5</b> |

温馨提示:

若在第六步支付完成后,未等页面跳转误将页面关闭了,可在操作续费页面,点击"支付完

| 數 安阿代科技股份有到<br>Takar Deplot Coherent and Authority                                     | DETHE                                                                                                    |                        |                  |                                                                                                    |                  |
|----------------------------------------------------------------------------------------|----------------------------------------------------------------------------------------------------|------------------------|------------------|----------------------------------------------------------------------------------------------------|------------------|
|                                                                                        |                                                                                                    |                        |                  |                                                                                                    |                  |
| 5.143                                                                                  |                                                                                                    |                        |                  | LEEP.                                                                                                    |                  |
| 应用续期 - 业务向导                                                                            |                                                                                                    |                        | 0.040            |                                                                                                    |                  |
| 12.0259                                                                                | 4.072.49                                                                                                    | 0020000193             | 110              | 2.07                                                                                                    |                  |
| Regul evenues of                                                                       | _                                                                                                    |                        | and the second   |                                                                                                    |                  |
| REAL TRADUCTION                                                                        | <b>建新</b> 规经支付                                                                                                    | #2.4 <b>7</b> 1928     |                  |                                                                                                    |                  |
|                                                                                        |                                                                                                    |                        |                  |                                                                                                    |                  |
| 0.021 9.0710                                                                           |                                                                                                    |                        |                  |                                                                                                    |                  |
| (1999年)、四府注书别(2001                                                                     |                                                                                                    |                        |                  |                                                                                                    |                  |
| 4 10346                                                                                |                                                                                                    |                        | NEW CONTRACT     |                                                                                                    |                  |
|                                                                                        |                                                                                                    |                        |                  |                                                                                                    |                  |
|                                                                                        |                                                                                                    |                        | 200.0元           |                                                                                                    |                  |
| 2008)<br>ACP4()                                                                        | GDCA电子发票中小                                                                                                    | <br>0                  | 200.0元<br>▲ mex  | 马上结算<br>(1985001 - 、18<br>(1985001 - 1985)<br>(1985001 - 1985)<br>(1985)<br>(19 | 99402E 95105813  |
|                                                                                        | GDCA电子发票中心<br><sup>2010 201</sup>                                                                                      | 27-06-07 11:09:00      | 200.0元<br>1 care |                                                                                                    | Beenet: 95105813 |
|                                                                                        | GDCA电子发票中(<br>88月 20<br>购买方<br>■NG 101                                                                                 | 27-06-07 11:09:00      | 200.0元<br>1. mm  |                                                                                                    | Stewart 99105813 |
| 后称:<br>90天人正则常:                                                                        | GDCA电子发票中(<br>)<br>时间 20<br>购买方<br>                                                                                    | ۵<br>۱۲-06-07 11:09:00 | 200.0元<br>上 mea  | ₩.±151<br>(110600) - VE<br>(110600) - VE<br>(110600)<br>(11060)<br>(11060)<br>(                                                                                                    | 90 mod: 95105813 |
| 名称<br>始時人研想者:<br>始年, 电话<br>开行汉教师:                                                      | GDCA电子发票中の<br>度用 20<br>购买方<br>解ttgf+新点001<br>4                                                                         | 27-06-07 1109:00       | 200.0元<br>4. mm  |                                                                                                    | Benze 95105813   |
| 「名称<br>S時人戸田市<br>施徒、電話<br>井中行及数電                                                       | GDCA电子发票中(<br>)<br>时间 20<br>购买方<br>                                                                                    | 27-06-07 11:09:00      | 200.0元<br>上 meo  |                                                                                                    | Renze 95105813   |
| 名称<br>9時人行回電:<br>現住: 電話<br>开户行及感電:                                                     | GDCA电子发票中d<br>BER 20<br>购买方<br>解tt设计解试201<br>4<br>5<br>3                                                               | 27-06-07 11:09:00      | 200.0元<br>1 mm   |                                                                                                    | 544xcc 95105813  |
| 名称<br>6年<br>9年<br>9年<br>9年<br>1日<br>1日<br>1日<br>1日<br>1日<br>1日<br>1日<br>1日<br>1日<br>1日 | GDCA电子发票中(<br>8回回 20<br>勝双方<br>■ 読徒非想ば201<br>・<br>・<br>第<br>第<br>第<br>第<br>第<br>第<br>第<br>第<br>第<br>第<br>第<br>第<br>第   | L7-06-07 11:09:00      | 200.0元<br>上 mea  |                                                                                                    | 20160725000003   |
| 名称<br>分形人分别号:<br>地址,电话<br>开户行及联告:<br>社址,电话<br>开户行及联告:                                  | GDCA电子发票中の<br>定日に20<br>勝実方<br>解除は作類は01<br>4<br>・<br>・<br>第<br>第<br>第<br>第<br>第<br>第<br>第<br>第<br>第<br>第<br>第<br>第<br>第 | 27-06-07 11:09:00      | 200.0元<br>L me   |                                                                                                    | 20160725000003   |

成",同样可进入到确认开票页面: